# **Dell Latitude 3400** 설치 및 사양 가이드

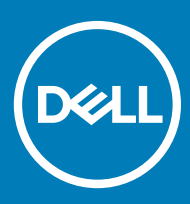

### 참고, 주의 및 경고

① 노트: "참고"는 제품을 보다 효율적으로 사용하는 데 도움이 되는 중요 정보를 제공합니다.

▲ 경고: "경고"는 재산상의 피해나 심각한 부상 또는 사망을 유발할 수 있는 위험이 있음을 알려줍니다.

© 2019 Dell Inc. 또는 자회사. 저작권 본사 소유. Dell, EMC 및 기타 상표는 Dell Inc. 또는 자회사의 상표입니다. 기타 상표는 각 소유자의 상표일 수 있 습니다.

2019 - 03

# 목차

| 1 컴퓨터 설정                              | 5      |
|---------------------------------------|--------|
| 2 새시 개요                               | 7      |
| 지며 모습                                 | ,<br>7 |
| ····································· | ,<br>8 |
| 의 및 조립<br>우측 모습                       | 9      |
| 비이스 모습                                | 10     |
| 속목 받침대 모습                             | 10     |
| 키보드 바로 가기 키                           |        |
| 2 시스테·사야                              | 14     |
| 시스텐 정보                                |        |
| 프로세서                                  | 12     |
| 메모리                                   | 14     |
| ~투리지                                  | 15     |
| <br>인텔 옵테인 메모리(선택 사항)                 | 15     |
| 시스템 보드 커넥터                            |        |
| 미디어 카드 판독기                            |        |
| 오디오                                   |        |
| 비디오 카드                                |        |
| 카메라                                   |        |
| 통신                                    |        |
| 무선                                    |        |
| 포트 및 커넥터                              |        |
| 디스플레이                                 |        |
| 키보드                                   |        |
| 터치패드                                  |        |
| 운영 체제                                 |        |
| 배터리                                   |        |
| 전원 어댑터                                | 20     |
| 치수 및 무게                               |        |
| 컴퓨터 환경                                |        |
| 보안                                    |        |
| 보안 소프트웨어                              |        |
| 기타 소프트웨어                              |        |
| 4 소프트웨어                               |        |
| 드라이버 다운로드                             |        |
| 5 시스템 설정                              |        |
| 시스템 설정                                | 24     |
| 부팅 옵션                                 | 24     |
| 시스템 구성                                |        |

| 보안                    |
|-----------------------|
| 암호                    |
| 보안 부팅                 |
| Expert Key Management |
| 성능                    |
| 전원 관리                 |
| 무선 옵션                 |
|                       |
| POST 동작               |
| 가상화 지원                |
| 유지관리                  |
| 시스템 로그                |
| SupportAssist 시스템 해상도 |
|                       |
| 6 도움말 보기              |
| Dell에 문의하기            |

1

1 전원 케이블을 연결하고 전원 버튼을 누릅니다.

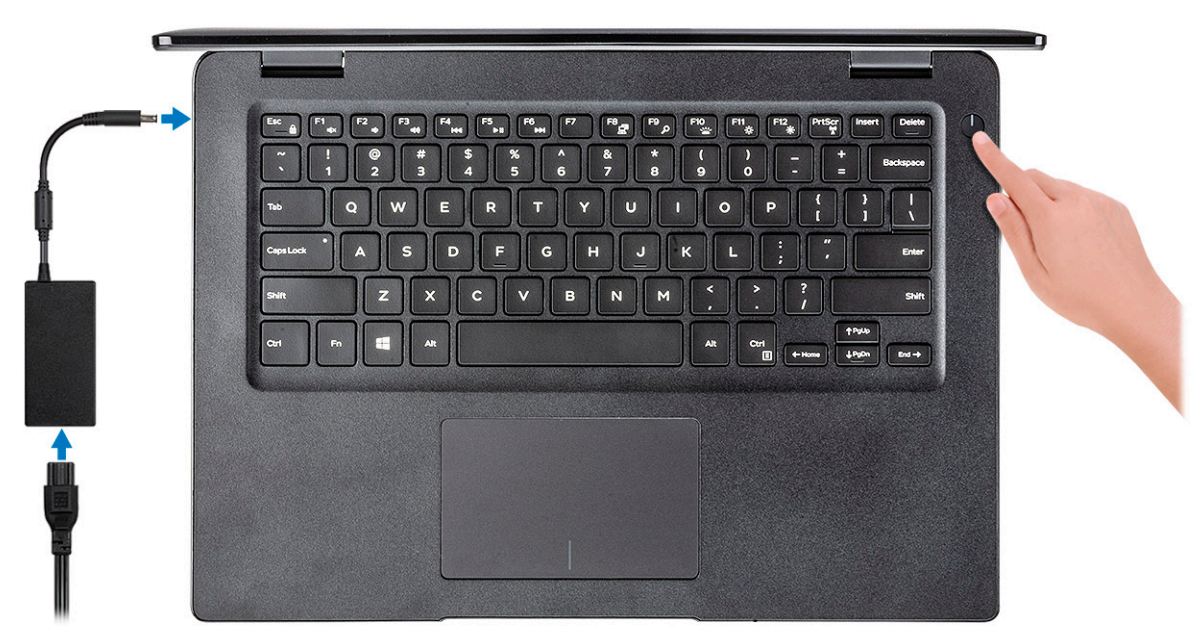

- 2 화면에 나타나는 지시에 따라 Windows 설치를 완료합니다.
  - a 네트워크에 연결합니다.

| Let's get connected                                            |
|----------------------------------------------------------------|
| Pick a network and go online to finish setting up this device. |
| Connections                                                    |
| Provented Connected                                            |
| Wi-Fi                                                          |
| 9<br>                                                          |
| (i                                                             |
| ° (commune                                                     |
| (i,                                                            |
| Skip this step                                                 |
| ¢                                                              |

b Microsoft 계정으로 로그인하거나 신규 계정을 생성합니다.

| ] 4 4 6 = 0 4 / 7           |   |
|-----------------------------|---|
| Email or phone              | ] |
| Password                    | 1 |
| Forgot my password          |   |
| No account? Create one!     |   |
|                             |   |
|                             |   |
|                             |   |
| Microsoft privacy statement |   |

3 Dell 앱을 찾습니다.

### 표 1. Dell 앱을 찾습니다

기능

사양

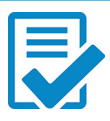

컴퓨터 등록

Dell 도움말 및 지원

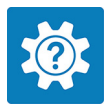

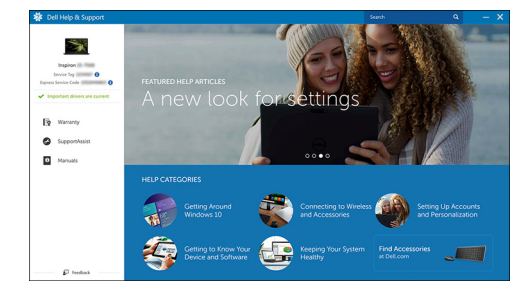

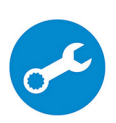

SupportAssist — 컴퓨터 확인 및 업데이트

# 섀시 개요

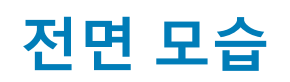

Latitude 3400, 비터치스크린

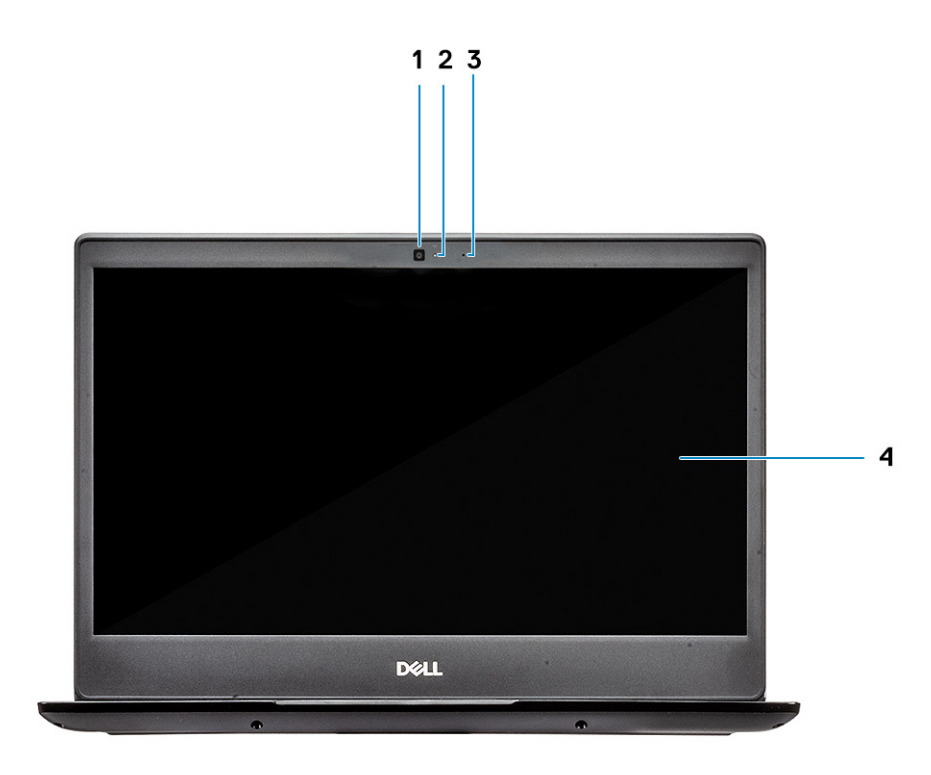

- 1 마이크로폰
- 2 카메라
- 3 카메라 상태 표시등
- 4 LCD 패널

Latitude 3400, 터치스크린(선택 사항)

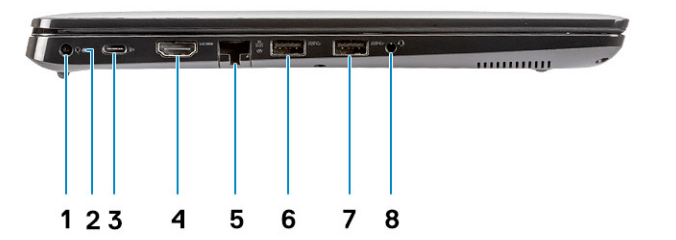

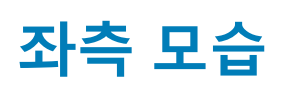

- 3
   카메라 상태 표시등

   4
   LCD 패널
- 2 카메라
- 1 마이크로폰

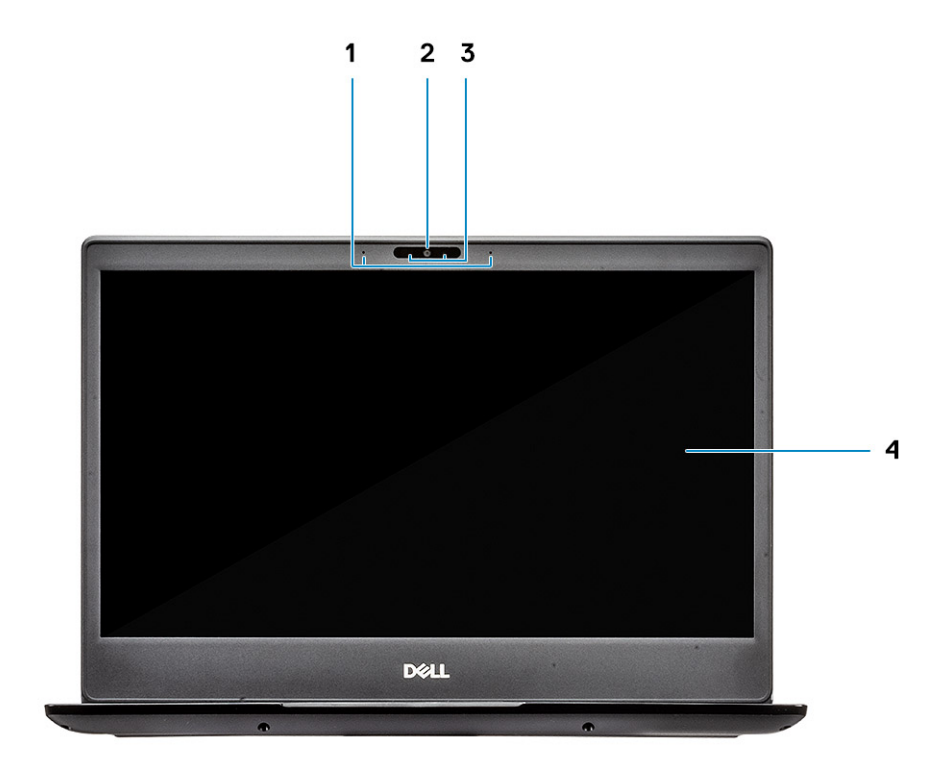

- 1 전원 커넥터
- 2 배터리 상태 표시등
- 3 USB Type-C 3.1 Gen 1 포트(Power Delivery 및 DisplayPort 지원)
- 4 HDMI 1.4 포트
- 5 네트워크 포트
- 6 USB 3.1 Gen 1(PowerShare 지원)
- 7 USB 3.1 Gen 1 포트
- 8 헤드셋 포트

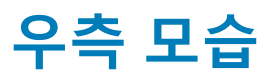

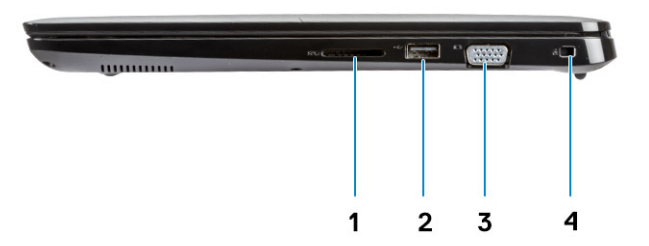

- 1 SD 3.0 메모리 카드 판독기
- 2 USB 2.0 포트
- 3 VGA 포트
- 4 노블 웨지 잠금 슬롯

지문 판독기가 장착되지 않은 손목 받침대 모습

# 손목 받침대 모습

- 3 스피커
- 2 서비스 태그 라벨
- 1 방열판 환풍구

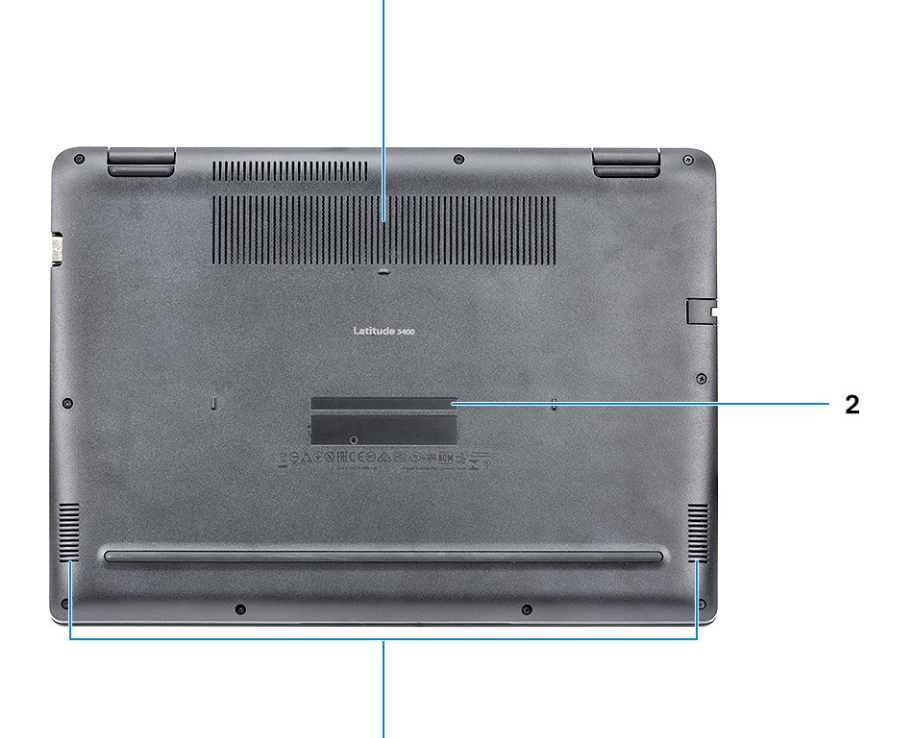

3

1

지문 판독기가 장착된 손목 받침대 모습(선택 사항)

전원 버튼

키보드

터치패드

1

2

3

Ett a) F1 as F2 as F3 as F4 as F5 as F6 as F7 F0 as F7 P0 as F16 F7 as F15g http: 1 ~ 1 ♥ # \$ % ^ & \* ( ) - + 2 3 4 5 6 7 8 9 0 - = Bedage Q Y U I O P { } I { } A S D F G H J K L ; . Enter 2 > ? z x SNIR -AR Cori 3

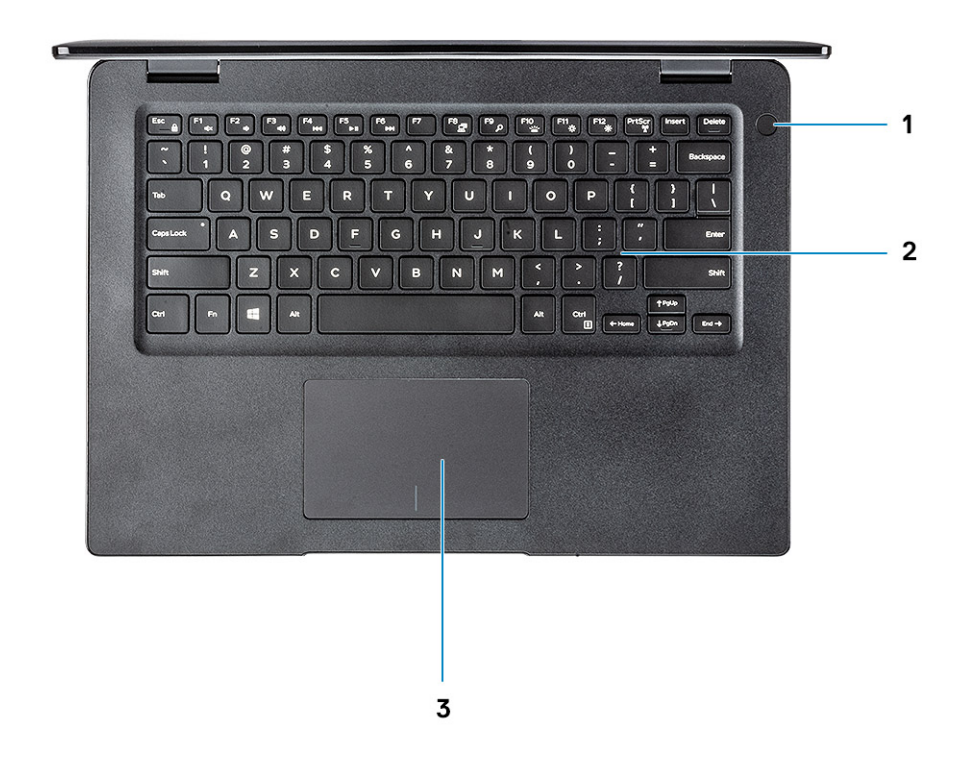

- 1 터치 지문 판독기가 장착된 전원 버튼(선택 사항)
- 2 키보드
- 3 터치패드

# 키보드 바로 가기 키

L=: 키보드 문자는 키보드 언어 구성에 따라 다를 수 있습니다. 바로 가기에 사용되는 키는 모든 언어 구성에 동일하게 유지됩니다.

#### 표 2. 키보드 바로 가기 키 목록

| 7       | 설명      |
|---------|---------|
| Fn + F1 | 오디오 음소거 |
| Fn + F2 | 볼륨 감소   |
| Fn + F3 | 볼륨 증가   |
| Fn + F4 | 마이크 음소거 |
| Fn + F5 | 숫자 잠금   |
| Fn + F6 | 스크롤 잠금  |

| 7            | 설명                |
|--------------|-------------------|
| Fn + F7      | 작업 보기 실행          |
| Fn + F8      | 디스플레이 전환(Win + P) |
| Fn + F9      | 검색                |
| Fn + F10     | 키보드 백라이트 토글       |
| Fn + F11     | 인쇄 화면             |
| Fn + F12     | 삽입                |
| Fn + Home    | 무선 켜기/끄기 전환       |
| Fn + End     | 절전                |
| Fn + Ctrl    | 애플리케이션 열기         |
| Fn + Esc     | Fn 키 잠금 전환        |
| Fn + 위쪽 화살표  | 밝기 증가             |
| Fn + 아래쪽 화살표 | 밝기 감소             |

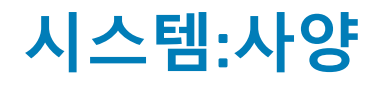

## 시스템 정보

#### 표 3. 시스템 정보

| 기능        | 사양       |
|-----------|----------|
| 칩셋        | 프로세서 내장형 |
| DRAM 버스 폭 | 64비트     |
| 플래시 EPROM | 16MB     |
| PCle 버스   | 최대 Gen3  |

### 프로세서

① 노트: 프로세서 번호는 성능의 측정이 아닙니다. 프로세서 가용성은 변경될 수 있으며 지역/국가에 따라 다를 수 있습니다.

### 표 4. 프로세서 사양

| 유형                                                                           | UMA 그래픽        | 독립 그래픽                   |
|------------------------------------------------------------------------------|----------------|--------------------------|
| 8세대 인텔 코어 i7-8565U 프로세서<br>(8MB 캐시, 4개 코어/8개 스레드,<br>1.8GHz~4.6GHz, 15W TDP) | 인텔 UHD 그래픽 620 | Nvidia GeForce MX130 그래픽 |
| 8세대 인텔 코어 i5-8265∪ 프로세서<br>(6MB 캐시, 4개 코어/8개 스레드,<br>1.6GHz~3.9GHz, 15W TDP) | 인텔 UHD 그래픽 620 | Nvidia GeForce MX130 그래픽 |
| 8세대 인텔 코어 i3-8145∪ 프로세서<br>(4MB 캐시, 2개 코어/4개 스레드,<br>2.1GHz~3.9GHz, 15W TDP) | 인텔 UHD 그래픽 620 | Nvidia GeForce MX130 그래픽 |

## 메모리

#### 표 5. 메모리 사양

| 기능        | 사양       |
|-----------|----------|
| 최소 메모리 구성 | 4GB      |
| 최대 메모리 구성 | 64GB     |
| 슬롯 수      | 2 SODIMM |

| 기능              | 사양                                                                                                    |
|-----------------|----------------------------------------------------------------------------------------------------|
| 슬롯당 지원되는 최대 메모리 | 32GB                                                                                                    |
| 메모리 옵션          | <ul> <li>4GB(1개의 4GB)</li> <li>8GB(2 × 4GB)</li> <li>8GB(1개의 8GB)</li> <li>16GB(2개의 8GB)</li> <li>16GB(1개의 16GB)</li> <li>32GB(2개의 16GB)</li> <li>64GB(2개의 32GB)</li> </ul> |
| 유형              | DDR4 SDRAM 비-ECC 메모리                                                                                                    |
| 속도              | 2400MHz                                                                                                    |

### 표 6. 스토리지 사양

스토리지

| 유형                                  | 폼팩터          | 인터페이스                           | 용량     |
|-------------------------------------|--------------|---------------------------------|--------|
| 하드 디스크 드라이브                         | SATA         | SATA Gen 3(5400 RPM)            | 최대 1TB |
| PCle NVMe 솔리드 스테이트 드<br>라이브(클래스 35) | M.2 SSD 2280 | PCle Gen 3x4 NVMe, 최대<br>32Gbps | 최대 1TB |
| PCle NVMe 솔리드 스테이트 드<br>라이브(클래스 35) | M.2 SSD 2230 | PCle Gen 3x4 NVMe, 최대<br>32Gbps | 최대 1TB |

## 인텔 옵테인 메모리(선택 사항)

인텔 옵테인 메모리는 스토리지 가속기로만 작동합니다. 컴퓨터에 설치된 메모리(RAM)를 교체하거나 해당 메모리에 추가되지 않습 니다.

### ① 노트: 인텔 M15 옵테인 메모리는 다음 요구 사항을 충족하는 컴퓨터에서 지원됩니다.

- 8세대 이상 인텔 코어 i3/i5/i7 프로세서
- Windows 10 64비트 버전 1607 이상(1주년 업데이트)
- 인텔 빠른 스토리지 기술 드라이버 버전 17.0 이상
- UEFI BIOS 구성

#### 표 7. 인텔 옵테인 메모리 사양

| 기능      | 사양                                                                                                    |
|---------|----------------------------------------------------------------------------------------------------|
| 인터페이스   | PCle3x4 NVMe                                                                                                    |
| 커넥터     | M.2 카드 슬롯(2280)                                                                                                    |
| 지원되는 구성 | <ul> <li>8세대 이상 인텔 코어 i3/i5/i7 프로세서</li> <li>Windows 10 64비트 버전 1607 이상(1주년 업데이트)</li> <li>인텔 빠른 스토리지 기술 드라이버 버전 17.0 이상</li> <li>UEFI BIOS 구성</li> </ul> |

# 시스템 보드 커넥터

표 8. 시스템 보드 커넥터

기능

M.2 커넥터

사양

1개의 M.2 2280 Key-M 커넥터

# 미디어 카드 판독기

#### 표 9. 미디어 카드 판독기 사양

| 기능      | 사양          |
|---------|-------------|
| 유형      | SD 카드 슬롯 1개 |
| 지원되는 카드 | SD 3.0      |
| 오디오     |             |

### 표 10. 오디오 사양

| 기능         | 사양                                                                                           |
|------------|----------------------------------------------------------------------------------------------|
| 컨트롤러       | Realtek ALC3204                                                                              |
| 스피커        | 27H                                                                                          |
| 인터페이스      | <ul> <li>범용 오디오 잭</li> <li>고급 스피커</li> <li>소음 절감 어레이 마이크</li> <li>스테레오 헤드셋/마이크 콤보</li> </ul> |
| 내부 스피커 증폭기 | 채널당 2W(RMS)                                                                                  |

## 비디오 카드

#### 표 11. 비디오 카드 사양

| 컨트롤러               | 유형  | CPU 상관 관계                                        | 그래픽 메모리<br>유형 | 용량             | 외장형 디스플레이<br>지원                                                       | 최대 해상도                                                                                                    |
|--------------------|-----|--------------------------------------------------|---------------|----------------|-----------------------------------------------------------------------|----------------------------------------------------------------------------------------------------|
| 인텔 UHD 그래<br>픽 620 | UMA | • 인텔 코어<br>i7-8565U CP<br>• 인텔 코어<br>i5-8265U CP | 내장형           | 공유 시스템 메<br>모리 | <ul> <li>HDMI 1.4b 포트</li> <li>VGA 포트</li> <li>DisplayPort</li> </ul> | <ul> <li>1920 x 1200 @<br/>60Hz</li> <li>1920 x 1200 @<br/>60Hz</li> <li>3840 x 2400 @<br/>60Hz</li> </ul> |

| 컨트롤러                               | 유형                          | CPU 상관 관계                  | 그래픽 메모리<br>유형               | 용량                                        | 외장형 디스플레이<br>지원     | 최대 해상도    |
|------------------------------------|-----------------------------|----------------------------|-----------------------------|-------------------------------------------|---------------------|-----------|
|                                    |                             | • 인텔 코어<br>i3-8145U<br>CPU |                             |                                           |                     |           |
| Nvidia GeForce<br>MX130 동급,<br>2GB | 개별형                         | NA                         | GDDR5                       | 2GB                                       | NA                  | NA        |
| 카메라                                |                             |                            |                             |                                           |                     |           |
| 표 <b>12. 카메라</b> 사잉                | ŧ                           |                            |                             |                                           |                     |           |
| 기능                                 |                             |                            | 사영                          | ŀ                                         |                     |           |
| 해결 방법                              |                             |                            | 카미                          | 비라:                                       |                     |           |
|                                    |                             |                            | •                           | 정지 이미지: 0.92대<br>비디오: 30fps에서             | 베가픽셀<br>1280 x 720  |           |
|                                    |                             |                            | •                           | 정지 이미지: 0.92 <sup>0</sup><br>비디오: 60fps에서 | 베가픽셀<br>1280 x 720  |           |
| 대각선 가시 각도                          |                             |                            | •                           | 카메라 - 86.7도                               |                     |           |
| 통신                                 |                             |                            |                             |                                           |                     |           |
| 표 13. 통신 사양                        |                             |                            |                             |                                           |                     |           |
| 기능                                 |                             |                            | 사영                          | ŝ                                         |                     |           |
| 네트워크 어댑터<br>무선                     |                             |                            | 내전                          | 강형 Realtek RTL811                         | 1H/100/1000Mb/s 0 E | 러넷(RJ-45) |
| 표 14. 무선 사양                        |                             |                            |                             |                                           |                     |           |
| 사양                                 |                             |                            |                             |                                           |                     |           |
| Qualcomm QCA9                      | 377 802.11ac 단일 '           | 밴드(1x1) 무선 어딘              | 남 + Bluetooth 4             | 1                                         |                     |           |
| Qualcomm QCA6                      | 1x4A 802.11ac 이중            | 대역(2x2) 무선 어               | 댑터 + Bluetooth              | 4.2                                       |                     |           |
| 인텔 이중 대역 두                         | <sup>므</sup> 선-AC 9560 Wi-F | i + Bluetooth 5.0 무        | <sup>L</sup> 선 카드(2x2). Blu | ietooth(선택 사항)                            |                     |           |
| 인텔 Wi-Fi 6 AX2                     | 00 2x2 .11ax 160MH          | Iz + Bluetooth 5.0         |                             |                                           |                     |           |
| Dell DW5820e 인                     | 텔 7360 LTE-A, LTE           | E Cat 9                    |                             |                                           |                     |           |

# 포트 및 커넥터

표 15. 포트 및 커넥터

| 기능         | 사양                                                                                                    |
|------------|----------------------------------------------------------------------------------------------------|
| 메모리 카드 판독기 | 1개의 SD 3.0 메모리 카드 판독기                                                                                                    |
| VGA        | VGA 포트 1개                                                                                                    |
| HDMI       | 1개의 HDMI 1.4 포트                                                                                                    |
| USB        | <ul> <li>1개의 USB Type-C 3.1 Gen 1(Power Delivery 및 DisplayPort 지원)</li> <li>1개의 USB 3.1 Gen 1 포트</li> <li>1개의 USB 3.1 Gen 1(PowerShare 포트 지원)</li> <li>USB 2.0 포트 1개</li> </ul> |
| 보안         | 노블 웨지 잠금 슬롯                                                                                                    |
| 오디오        | 범용 오디오 잭                                                                                                    |
| 비디오        | HDMI 1.4                                                                                                    |
| 네트워크 어댑터   | RJ-45 커넥터 1개                                                                                                    |
| 기타         | 전원 버튼의 터치 지문 판독기(선택 사항), 노블 웨지 잠금 슬롯                                                                                                    |

## 디스플레이

### 표 16. 디스플레이 사양

| 기능           | 사양                                                                                                    |
|--------------|----------------------------------------------------------------------------------------------------|
| 유형           | <ul> <li>14.0형 HD(1366x768) 눈부심 방지, 카메라 및 마이크</li> <li>14.0형 FHD(1920 x 1280) 눈부심 방지, 카메라 및 마이크</li> <li>14.0형 FHD(1920 x 1280) 내장형 터치가 적용된 눈부심 방지,<br/>IR 카메라 및 마이크</li> </ul> |
| 대각선          | 14형                                                                                                    |
| 휘도/밝기(일반)    | 220 nits                                                                                                    |
| 재생률          | 60Hz                                                                                                    |
| 수평 가시 각도(최소) | +/-40도                                                                                                    |
| 수직 가시 각도(최소) | +10/-30도                                                                                                    |

## 키보드

표 17. 키보드 사양

| 기능       | 사양                                                                                    |
|----------|---------------------------------------------------------------------------------------|
| 키 개수     | <ul> <li>103(미국 및 캐나다)</li> <li>104(유럽)</li> <li>106(브라질)</li> <li>107(일본)</li> </ul> |
| 크기       | 전체 크기                                                                                 |
|          | <ul> <li>X= 19.00mm 키 可大</li> <li>Y= 19.00mm 키 可大</li> </ul>                          |
| 백라이트 키보드 | 예                                                                                     |
| 배치       | QWERTY/AZERTY/Kanji                                                                   |
| 터치패드     |                                                                                       |

### 표 18. 터치패드 사양

| 기능    | 사양                                             |
|-------|------------------------------------------------|
| 해결 방법 | <ul> <li> 수평: 305</li> <li> 수직: 305</li> </ul> |
| 치수    | • 너비: 105mm(4.13인치)<br>• 높이: 80mm(3.15인치)      |
| 멀티 터치 | 네 손가락 지원                                       |
|       |                                                |

## 운영 체제

#### 표 19. 운영 체제

| 기능         | 사양                                                                                                    |
|------------|----------------------------------------------------------------------------------------------------|
| 지원되는 운영 체제 | <ul> <li>Microsoft Windows 10 Home 64비트</li> <li>Microsoft Windows10 Professional 64비트</li> <li>Windows 10S(CMIT 포함)(UMA 전용)</li> <li>Ubuntu 18.04 LTS 64비트</li> <li>NeoKylin 6.0 64비트</li> </ul> |

# 배터리

표 20. 배터리 사양

| 기능                     | 사양                                                                                                    |
|------------------------|----------------------------------------------------------------------------------------------------|
| 유형                     | <ul> <li>42WHr "스마트" 리튬 이온 3셀 배터리</li> <li>56WHr "스마트" 리튬 이온 4셀 배터리</li> </ul>                                                                                          |
| 규격                     | <ol> <li>42WHr "스마트" 리튬 이온</li> <li>길이: 175.5mm(6.909인치)</li> <li>세로: 91mm(3.58인치)</li> <li>높이: 5.9mm(0.23인치)</li> <li>중량: 177.7g</li> <li>56WHr "스마트" 리튬 이온</li> </ol> |
|                        | <ul> <li>길이: 233.17mm(9.18인치)</li> <li>세로: 91mm(3.58인치)</li> <li>높이: 5.9mm(0.23인치)</li> <li>중량: 236.00g</li> </ul>                                                      |
| 무게(최대)                 | 252g                                                                                                    |
| 전압                     | <ul> <li>42WHr - 11.4VDC</li> <li>56WHr - 15.2VDC</li> </ul>                                                                                                    |
| 수명                     | 300회 방전/충전 반복                                                                                                    |
| 컴퓨터가 꺼져 있을 때 충전 시간(평균) | 4시간                                                                                                    |
| 작동 시간                  | 배터리의 작동 시간은 작동 상태에 따라 다르며, 많은 전력이 필<br>요한 경우에는 작동 시간이 현저하게 감소할 수 있습니다.                                                                                                  |
| 온도 범위: 작동 시            | 0 ~ 35°C(32 ~ 95°F)                                                                                                    |
| 온도 범위: 보관 시            | -40°C~65°C(-40°F~149°F)                                                                                                    |
| 코인 셀 배터리               | ML1220                                                                                                    |

# 전원 어댑터

#### 표 21. 전원 어댑터 사양

| 기능    | 사양                                                                                                    |
|-------|----------------------------------------------------------------------------------------------------|
| 유형    | <ul> <li>45W 어댑터 4.5mm 배럴</li> <li>65W 어댑터 4.5mm 배럴</li> <li>65W 어댑터, USB Type-C</li> <li>90W 어댑터, USB Type-C</li> </ul> |
| 입력 전압 | 100~240VAC                                                                                                    |

| 기능            | 사양                                                 |
|---------------|----------------------------------------------------|
| 입력 전류(최대)     | <ul><li>180W - 2.34A</li><li>180W - 3.5A</li></ul> |
| 어댑터 크기        |                                                    |
| 입력 주파수        | 50 ~ 60Hz                                          |
| 출력 전류         | • 180W - 9.23A(직류)<br>• 180W - 12.31A(직류)          |
| 정격 출력 전압      | 19.5VDC                                            |
| 온도 범위(작동 시)   | 0º~40ºC(32º~104ºF)                                 |
| 온도 범위(비 작동 시) | 40º~70ºC(-40º~158ºF)                               |

# 치수 및 무게

### 표 22. 치수 및 무게

| 기능 | 사양                      |
|----|-------------------------|
| 높이 | 전면 높이 - 18.65mm(0.73인치) |
|    | 후면 높이 - 19.2mm(0.76인치)  |
| 폭  | 330.3mm(13.0인치)         |
| 깊이 | 238mm(9.37 <b>인치</b> )  |
| 무게 | 시작 무게 1.75kg(3.85파운드)   |
|    |                         |

# 컴퓨터 환경

공기 중 오염 물질 수준: ISA-S71.04-1985의 규정에 따른 G1 이하

### 표 <mark>23.</mark> 컴퓨터 환경

|           | 작동 시                          | 보관 시                           |
|-----------|-------------------------------|--------------------------------|
| 온도 범위     | 0 ~ 35°C(32 ~ 95°F)           | -40°C~65°C(-40°F~149°F)        |
| 상대 습도(최대) | 10%~80%(비응축)                  | 10% ~ 95%(비응축)                 |
|           | (i) ▶트: 최고 이슬점 온도 = 26°C      | (i) ▶트: 최고 이슬점 온도 = 33℃        |
| 진동(최대)    | 0.26 GRMS                     | 1.37GRMS                       |
| 충격(최대)    | 105G <sup>†</sup>             | 40G <sup>‡</sup>               |
| 고도(최대)    | -15.2m~3,048m(-50피트~10,000피트) | -15.2m~10,668m(-50피트~35,000피트) |

\* 사용자 환경을 시뮬레이션하는 임의 진동 스펙트럼을 사용하여 측정.

† 하드 드라이브가 사용되는 경우 2ms의 반파장 사인파 펄스를 사용하여 측정.

+ 하드 드라이브 헤드가 파킹 위치일 때 2ms의 반파장 사인파 펄스를 사용하여 측정.

## 보안

### 표 <mark>24.</mark> 보안

| 기능                               | 사양         |
|----------------------------------|------------|
| TPM(Trusted Platform Module) 2.0 | 시스템 보드 내장형 |
| Firmware TPM                     | 선택적        |
| Windows Hello 지원                 | 선택적        |
| 케이블 덮개                           | 선택적        |

## 보안 소프트웨어

#### 표 25. 보안 소프트웨어

| 기능                                      | 사양  |
|-----------------------------------------|-----|
| Dell Endpoint Security Suite Enterprise | 선택적 |
| Dell Data Guardian                      | 선택적 |
| Dell Encryption(Enterprise 또는 Personal) | 선택적 |
| Dell Threat Defense                     | 선택적 |
| RSA SecurID Access                      | 선택적 |
| RSA NetWitness Endpoint                 | 선택적 |
| MozyPro 또는 MozyEnterprise               | 선택적 |
| VMware Airwatch/WorkspaceONE            | 선택적 |
| Absolute Data & Device Security         | 선택적 |

# 기타 소프트웨어

#### 표 26. 기타 소프트웨어

| 기능                              | 사양  |
|---------------------------------|-----|
| Dell Precision Optimizer V3.0   | 표준  |
| Teradici PCoIP 워크스테이션 액세스 소프트웨어 | 선택적 |

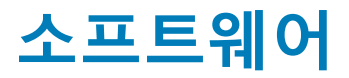

이 장에서는 드라이버 설치 방법에 대한 지침과 함께 지원되는 운영 체제를 자세하게 설명합니다.

## 드라이버 다운로드

- 1 노트북의 전원을 켭니다.
- 2 **Dell.com/support**로 이동합니다.
- 3 Product Support(제품 지원)를 클릭하고 노트북의 서비스 태그를 입력한 후 Submit(제출)을 클릭합니다.

① 노트: 서비스 태그가 없는 경우 자동 검색 기능을 사용하거나 수동으로 노트북 모델을 찾습니다.

- 4 Drivers and Downloads(드라이버 및 다운로드)를 클릭합니다.
- 5 노트북에 설치된 운영 체제를 선택합니다.
- 6 페이지 아래로 스크롤해서 설치할 드라이버를 선택합니다.
- 7 Download File(파일 다운로드)을 클릭하여 노트북의 드라이버를 다운로드합니다.
- 8 다운로드가 완료된 후 드라이버 파일을 저장한 폴더로 이동합니다.
- 9 드라이버 파일 아이콘을 두 번 클릭하고 화면의 지침을 따릅니다.

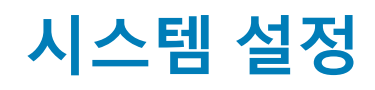

## 시스템 설정

- △ 주의: 컴퓨터 전문가가 아닌 경우 BIOS 설정 프로그램의 설정을 변경하지 마십시오. 일부 변경 시 컴퓨터가 올바르게 작동하지 않을 수 있습니다.
- L=: BIOS 설정 프로그램을 변경하기 전에 나중에 참조할 수 있도록 BIOS 설정 프로그램 화면 정보를 기록해 두는 것이 좋습니다.

BIOS 설정 프로그램은 다음과 같은 용도로 사용합니다.

- 컴퓨터에 설치된 하드웨어의 정보 찾기(예: RAM 용량, 하드 드라이브 크기 등)
- 시스템 구성 정보를 변경합니다.
- 사용자 암호, 설치된 하드 드라이브 유형, 기본 디바이스 활성화 또는 비활성화와 같은 사용자 선택 옵션 설정 또는 변경

### 부팅 옵션

#### 표 27. 일반 사항

| 옵션                       | 설명                                                                                                    |
|--------------------------|----------------------------------------------------------------------------------------------------|
| 부팅 모드                    | 컴퓨터에서 운영 체제 검색을 시도하는 순서를 변경할 수 있습니<br>다.                                                                                                 |
|                          | 옵션은 다음과 같습니다:                                                                                                    |
|                          | <ul> <li>Windows Boot Manager</li> <li>UEFI Hard Drive(UEFI 하드 드라이브)<br/>Boot Sequence(부팅 순서) 창에서는 부팅 순서 옵션을 변경<br/>할 수 있습니다.</li> </ul> |
|                          | 다음 옵션 중 하나를 클릭합니다.                                                                                                    |
|                          | <ul> <li>Add Boot Option</li> <li>Remove Boot option(부팅 옵션 제거)</li> <li>보기</li> </ul>                                                    |
| Bios Setup Advanced Mode | BIOS 설정 고급 모드 설정을 활성화하거나 비활성화할 수 있습니<br>다.                                                                                               |
| UEFI 부팅 경로 보안            | UEFI 부팅 경로로 부팅 시 시스템에서 사용자가 관리자 암호를 입<br>력할지 묻는 메시지의 표시를 제어할 수 있습니다.                                                                     |
|                          | 다음 옵션 중 하나를 클릭합니다.                                                                                                    |
|                          | <ul> <li>Always, Except Internal HDD(항상, 내부 HDD 제외) - 기본값</li> <li>Always(항상)</li> <li>Never(없음)</li> </ul>                              |

# 시스템 구성

표 28. 시스템 구성

| 옵션                                  | 설명                                                                                                    |
|-------------------------------------|----------------------------------------------------------------------------------------------------|
| Date/Time                           | 날짜와 시간을 지정할 수 있습니다. 시스템 날짜 및 시간을 변경<br>하면 즉시 적용됩니다.                                                                                            |
| Enable SMART Reporting(SMART 보고 사용) | 이 필드는 시스템 시작 도중 내장형 드라이브의 하드 드라이브 오<br>류가 보고되는지 여부를 제어합니다. 이 기술은 SMART(자가 모<br>니터링 분석 및 보고 기술) 사양의 일부입니다. 이 옵션은 기본적<br>으로 비활성화되어 있습니다.         |
| Integrated NIC                      | 내장형 네트워크 컨트롤러를 구성할 수 있습니다.                                                                                                    |
|                                     | 다음 옵션 중 하나를 클릭합니다.                                                                                                    |
|                                     | <b>Enable UEFI Network Stack</b><br>활성화되는 경우, UEFI 네트워킹 프로토콜이 설치되어 사전 OS<br>및 조기 OS 네트워킹 기능이 활성화된 NIC를 사용할 수 있습니<br>다. PXE를 켜지 않아도 사용할 수 있습니다. |
|                                     | Integrated NIC                                                                                                    |
|                                     | <ul> <li>비활성화됨</li> <li>활성 상태</li> <li>Enabled w/PXE(PXE를 통해 활성화) - 기본값</li> </ul>                                                             |
| Enable Audio(오디오 사용)                | 모든 내장형 오디오를 켜고 끄거나 마이크 및 내부 스피커를 별도<br>로 활성화/비활성화할 수 있습니다.                                                                                     |
|                                     | 옵션은 다음과 같습니다:                                                                                                    |
|                                     | <ul> <li>Enable Audio(오디오 사용)</li> <li>마이크로폰 사용</li> <li>내부 스피커 사용</li> </ul>                                                                  |
|                                     | 이 옵션은 기본적으로 사용됩니다.                                                                                                    |
| USB Configuration                   | 내부/내장형 USB 구성을 활성화 또는 비활성화할 수 있습니다.                                                                                                    |
|                                     | 옵션은 다음과 같습니다:                                                                                                    |
|                                     | <ul> <li>USB 부팅 지원 활성화</li> <li>외부 USB 포트 활성화</li> </ul>                                                                                       |
|                                     | 모든 옵션이 기본값으로 설정되어 있습니다.                                                                                                    |
|                                     | () <mark>노트: USB 키보드와 마우스는 이러한 설정에 관계 없이 항</mark><br>상 BIOS 설정에서 작동합니다.                                                                        |
| SATA Operation                      | 통합 SATA 하드 드라이브 컨트롤러의 작동 모드를 구성할 수 있<br>습니다.                                                                                                   |
|                                     | 다음 옵션 중 하나를 클릭합니다.                                                                                                    |
|                                     | • 비활성화됨<br>• AHCI<br>• RAID - 기본값                                                                                                    |
|                                     |                                                                                                    |

|                                       | 🕦 <mark>  노트: SATA는 RAID</mark> 모드를 지원하도록 구성됩니다.                                                                                        |
|---------------------------------------|----------------------------------------------------------------------------------------------------|
| 드라이브                                  | 보드의 다양한 드라이브를 활성화하거나 비활성화할 수 있습니<br>다.                                                                                                  |
|                                       | 옵션은 다음과 같습니다:                                                                                                    |
|                                       | <ul><li>SATA-0</li><li>M.2 PCIe SSD-0/SATA-2</li></ul>                                                                                  |
|                                       | 모든 옵션이 기본값으로 설정되어 있습니다.                                                                                                    |
| Miscellaneous devices                 | 다양한 온보드 장치를 활성화하거나 비활성화할 수 있습니다.                                                                                                    |
|                                       | <ul> <li>Enable camera(카메라 활성화) - 기본값</li> <li>Enable Hard Drive Free Fall Protection(하드 드라이브 자유<br/>낙하 보호 활성화) - 기본값</li> </ul>        |
|                                       | • Enable Secure Digital (SD) Card(SD(보안 디지털) 카드 활성<br>하) 기보가                                                                            |
|                                       | <ul> <li>Secure Digital Card (SD) Read-Only Mode(SD(보안 디지털)<br/>카드 읽기 전용 모드)</li> <li>보안 디지털(SD) 카드 부팅</li> </ul>                       |
| USB PowerShare 사용                     | 외부 디바이스의 전원을 켜고 끄거나 저장된 시스템 배터리를 사<br>용하여 충전할 수 있습니다.                                                                                   |
| Keyboard Illumination                 | 이 필드에서는 키보드 조명 기능의 작동 모드를 선택할 수 있습니<br>다. 키보드 밝기 레벨은 0%에서 100%까지 설정될 수 있습니다.                                                            |
|                                       | 옵션은 다음과 같습니다:                                                                                                    |
|                                       | <ul> <li>비활성화됨</li> <li>흐릿함</li> <li>Bright(밝음) - 기본값</li> </ul>                                                                        |
| Keyboard Backlight Tmeout on AC       | AC 어댑터가 시스템에 연결되어 있는 경우 키보드 백라이트의 시<br>간 초과 값을 정의할 수 있습니다. 키보드 백라이트 시간 초과 값<br>은 백라이트가 활성화되어 있는 경우에만 적용됩니다.                             |
|                                       | <ul> <li>5초</li> <li>10 seconds(10초) - 기본값</li> <li>15초</li> <li>30초</li> <li>1분</li> <li>5분</li> <li>15분</li> <li>Never(없음)</li> </ul> |
| Keyboard Backlight Timeout on Battery | 시스템이 배터리 전원으로 실행 중인 경우에만 키보드 백라이트<br>에 대한 시간 초과 값을 정의할 수 있습니다. 키보드 백라이트 시<br>간 초과 값은 백라이트가 활성화되어 있는 경우에만 적용됩니다.                         |
|                                       | <ul> <li>5초</li> <li>10 seconds(10초) - 기본값</li> <li>15초</li> <li>30초</li> <li>1분</li> </ul>                                             |

- · 5분
- · 15분

| 옵션                             | 설명                                                                                                    |
|--------------------------------|----------------------------------------------------------------------------------------------------|
|                                | • Never(없음)                                                                                                   |
| Unobtrusive Mode               | <b>Enable unobtrusive Mode(불간섭 모드 활성화)</b><br>켜진 경우, 이 옵션은 모든 시스템 표시등 및 사운드를 끕니다. 기<br>본적으로 'OFF(꺼짐)'로 설정됩니다. |
| 터치스크린                          | 운영 체제에서 터치스크린을 활성화하거나 비활성화할 수 있습<br>니다. 기본적으로 'ON(켜짐)'으로 설정됩니다.                                               |
| DellCoreServices               | 이 옵션은 SSDT ACPI 가상 디바이스 표의 부팅 시간 생성을 제어<br>합니다.                                                               |
| Dell Type-C Dock Configuration | Dell Dock 구성 설정을 활성화 또는 비활성화할 수 있습니다.                                                                         |
| 비디오 화면 옵션                      |                                                                                                    |

### 표 29. 비디오

| 옵션             | 설명                                                                    |
|----------------|-----------------------------------------------------------------------|
| LCD Brightness | 전원에 따라 디스플레이 밝기를 설정할 수 있습니다. 배터리 전원<br>(기본값은 50%) 및 AC 전원(기본값은 100%). |

## 보안

#### 표 30. 보안

| 옵션                       | 설명                                                                                     |
|--------------------------|----------------------------------------------------------------------------------------|
| Enable Admin Setup       | 관리자 암호가 설정되어 있을 때 사용자가 Setup(설정)에 들어가지 못하도록 차단할 수 있습니다.                                |
| Lockout(관리자 결정 점금<br>사용) | • Enable Admin Setup Lockout(관리자 설정 잠금 사용)                                             |
|                          | 이 옵션은 기본적으로 설정되지 않습니다.                                                                 |
| Enable CPU XD Support    | CPU XD 지원을 활성화 또는 비활성화할 수 있습니다.<br>이 옵션은 기본적으로 사용됩니다.                                  |
| Password Bypass          | 활성화된 경우, 시스템이 꺼짐 상태에서 켜질 때 시스템 및 내부 하드 드라이브 암호를 입력하라는 메<br>시지가 나타납니다.                  |
|                          | <ul> <li>Disabled(비활성화) - 기본값</li> <li>재부팅 무시</li> </ul>                               |
| Enable Non-Admin         | 시스템 및 하드 드라이브 암호를 변경할 수 있습니다.                                                          |
| Password Changes         | 이 옵션은 기본적으로 사용됩니다.                                                                     |
| Non-Admin Setup Changes  | 관리자 암호가 설정되어 있을 때 설정 옵션 변경이 허용되는지 여부를 결정할 수 있습니다. 비활성화<br>된 경우 관리자 암호에 의해 설정 옵션이 잠깁니다. |
|                          | • Allow Wireless Switch Changes(무선 스위치 변경 허용)                                          |

이 옵션은 기본적으로 설정되지 않습니다.

| 옵션                                                                | 설명                                                                                                 |
|-------------------------------------------------------------------|----------------------------------------------------------------------------------------------------|
| Enable UEFI Capsule<br>Firmware Updates(UEFI 캡<br>슐 펌웨어 업데이트 활성화) | UEFI 캡슐 업데이트 패키지를 통해 시스템 BIOS를 업데이트할 수 있습니다.                                                       |
|                                                                   | • Enable UEFI Capsule Firmware Updates(UEFI 캡슐 펌웨어 업데이트 활성화)                                       |
|                                                                   | 이 옵션은 기본값으로 설정되어 있습니다.                                                                             |
| TPM 2.0 Security                                                  | POST 도중 TPM(Trusted Platform Module)을 활성화하거나 비활성화할 수 있습니다                                          |
|                                                                   | 옵션은 다음과 같습니다:                                                                                      |
|                                                                   | • TPM On(TPM 켜기) - 기본값<br>• 지우기                                                                    |
|                                                                   | • PPI Bypass for Enable Commands(활성화 명령의 PPI 무시) - 기본값                                             |
|                                                                   | • PPI Bypass for Clear Command(미활경와 명령의 PPI 부시)<br>• PPI Bypass for Clear Command                  |
|                                                                   | • Attestation Enable(인증 활성화) - 기본값<br>• Key Storage Enable(기 저장 황성화) - 기본값                         |
|                                                                   | • SHA-256 - 기본값                                                                                    |
| 활성화된 명령의 PPI 무시                                                   | 이 옵션은 TPM Physical Presence Interface를 제어합니다.                                                      |
|                                                                   | 이 옵션은 기본적으로 사용됩니다.                                                                                 |
| 비활성화된 명령의 PPI 무시                                                  | 이 옵션은 TPM Physical Presence Interface를 제어합니다.                                                      |
|                                                                   | 이 옵션은 기본적으로 설정되지 않습니다.                                                                             |
| 지우기 명령의 PPI 무시                                                    | 이 옵션은 TPM Physical Presence Interface를 제어합니다.                                                      |
|                                                                   | 이 옵션은 기본적으로 설정되지 않습니다.                                                                             |
| 증명 활성화                                                            | 이 옵션을 사용하면 운영 체제에서 사용 가능한 TPM 인증 계층 구조를 제어할 수 있습니다. 이 옵션은<br>서명 및 시그니처 작업에 대해 TPM을 사용하는 기능을 제한합니다. |
|                                                                   | 이 옵션은 기본적으로 사용됩니다.                                                                                 |
| 키 저장소 활성화                                                         | 이 옵션을 사용하면 운영 체제에서 사용 가능한 TPM 인증 계층 구조를 제어할 수 있습니다. 이 설정은<br>소유자 데이터를 저장하는 데 TPM을 사용하는 기능을 제한합니다.  |
|                                                                   | 이 옵션은 기본적으로 사용됩니다.                                                                                 |
| SHA-256                                                           | 이 옵션을 사용하면 SHA-256 구성 옵션을 제어할 수 있습니다.                                                              |
|                                                                   | 이 옵션은 기본적으로 사용됩니다.                                                                                 |
| 지우기                                                               | 이 옵션을 사용하면 TPM 소유자 정보를 지울 수 있습니다.                                                                  |
| TPM State                                                         | 이 옵션을 사용하면 TPM을 활성화하거나 비활성화할 수 있습니다.                                                               |
|                                                                   | <ul> <li>비활성화됨</li> <li>활성 상태</li> </ul>                                                           |
|                                                                   | 이 옵션은 기본적으로 사용됩니다.                                                                                 |
| Intel Paltform Trust<br>Technology On                             | 이 옵션을 사용하면 인텔 플랫폼 신뢰 기술 기능이 운영 체제에 표시되는지 여부를 제어할 수 있습니<br>다.                                       |
|                                                                   | 이 옵션은 기본적으로 설정되어 있지 않습니다.                                                                          |

| 옵션                      | 설명                                                                                 |
|-------------------------|------------------------------------------------------------------------------------|
| Intel SGX               | 활성화된 경우, 코드를 실행하고 운영 체제의 정보를 저장하기 위한 보안 환경을 제공합니다.                                 |
|                         | <ul> <li>비활성화됨</li> <li>활성 상태</li> <li>Software Control(소프트웨어 제어) - 기본값</li> </ul> |
| SMM Security Mitigation | 추가적인 UEFI SMM 보안 완화 보호를 활성화하거나 비활성화할 수 있습니다.                                       |
|                         | SMM Security Mitigation                                                            |
|                         | 이 옵션은 기본적으로 설정되지 않습니다.                                                             |

## 암호

표 31. 암호

| 옵션                      | 설명                                                                                                    |
|-------------------------|----------------------------------------------------------------------------------------------------|
| Enable Strong Passwords | 관리자 및 시스템 암호에 엄격한 규칙을 설정할 수 있습니다.                                                                                                    |
|                         | 이 옵션은 기본적으로 설정되어 있지 않습니다.                                                                                                    |
| Password Configuration  | 관리자 및 시스템 암호의 최소 및 최대 길이를 설정하거나 변경할 수 있습니다.                                                                                                    |
|                         | <ul> <li>Admin Password Min(최소 관리자 암호)</li> <li>Admin Password Max(최대 관리자 암호)</li> <li>System Password Min(최소 시스템 암호)</li> <li>System Password Max(최대 시스템 암호)</li> </ul> |
| Admin Password          | 관리자 암호를 설정, 변경 또는 삭제할 수 있습니다.                                                                                                    |
|                         | 암호 설정 입력 필드는 다음과 같습니다.                                                                                                    |
|                         | <ul> <li>Enter the old password(기존 암호 입력):</li> <li>Enter the new password(새 암호 입력):</li> <li>Confirm new password(새 암호 확인):</li> </ul>                                  |
|                         | 암호를 설정하고 나면 <b>OK(확인)</b> 를 클릭합니다.                                                                                                    |
|                         | () 노트: 최초 로그인 시에 "Enter the old password(기존 암호 입력):" 필드는 "Not set(설정되지<br>않음)"으로 표시됩니다. 따라서 최초 로그인 시에 암호를 설정해야 하며, 이후 암호를 변경하거<br>나 삭제할 수 있습니다.                          |
| System Password         | 시스템 암호를 설정, 변경 또는 삭제할 수 있습니다.                                                                                                    |
|                         | 암호 설정 입력 필드는 다음과 같습니다.                                                                                                    |
|                         | <ul> <li>Enter the old password(기존 암호 입력):</li> <li>Enter the new password(새 암호 입력):</li> <li>Confirm new password(새 암호 확인):</li> </ul>                                  |
|                         | 암호를 설정하고 나면 <b>OK(확인)</b> 를 클릭합니다.                                                                                                    |
|                         | () 노트: 최초 로그인 시에 "Enter the old password(기존 암호 입력):" 필드는 "Not set(설정되지<br>않음)"으로 표시됩니다. 따라서 최초 로그인 시에 암호를 설정해야 하며, 이후 암호를 변경하거<br>나 삭제할 수 있습니다.                          |
| Internal HDD-0 Password | 하드 드라이브 암호를 변경할 수 있습니다.                                                                                                    |

암호 설정 입력 필드는 다음과 같습니다.

- Enter the old password(기존 암호 입력):
- Enter the new password(새 암호 입력):
- Confirm new password(새 암호 확인):

 
 Enable Master Password Lockout(마스터 암호 잠금 활성화)
 이 옵션은 마스터 암호 지원을 비활성화합니다.

# 보안 부팅

#### 표 32. 보안 부팅

| 옵션                 | 설명                                                              |
|--------------------|-----------------------------------------------------------------|
| Enable Secure Boot | 보안 부팅 기능을 활성화하거나 비활성화할 수 있습니다.                                  |
|                    | • Secure Boot Enable(보안 부팅 활성화) - 기본값                           |
| Secure Boot Mode   | 보안 부팅 작동 모드로 변경하면 보안 부팅의 동작을 수정하여<br>UEFI 드라이버 시그니처의 평가를 허용합니다. |

다음 옵션 중 하나를 선택합니다.

- Deployed Mode(배포된 모드) 기본값
- Audit Mode(감사 모드)

### **Expert Key Management**

#### 표 33. Expert Key Management

| 옵션                    | 설명                                                           |
|-----------------------|--------------------------------------------------------------|
| Expert Key Management | Expert Key Management(전문 키 관리) 기능을 활성화 또는 비활<br>성화할 수 있습니다.  |
|                       | Custom Mode Key Management                                   |
|                       | 이 옵션은 기본적으로 설정되지 않습니다.                                       |
|                       | Custom Mode Key Management(사용자 지정 모드 키 관리) 옵션<br>은 다음과 같습니다. |
|                       | • PK - 기본값                                                   |
|                       | • KEK                                                        |
|                       | • db                                                         |

• dbx

# 성능

### 표 34. 성능

| 옵션                               | 설명                                                                              |
|----------------------------------|---------------------------------------------------------------------------------|
| Intel Hyper-Threading Technology | 프로세서의 HyperThreading 기능을 사용하거나 사용하지 않도록<br>설정합니다.                               |
|                                  | 이 옵션은 기본값으로 설정되어 있습니다.                                                          |
| Intel SpeedStep                  | 프로세서의 인텔 SpeedStep 모드를 활성화하거나 비활성화할 수<br>있습니다.                                  |
|                                  | <ul> <li>Enable Intel SpeedStep Technology(인텔 SpeedStep 기술 활<br/>성화)</li> </ul> |
|                                  | 이 옵션은 기본값으로 설정되어 있습니다.                                                          |
| Intel TurboBoost Technology      | 프로세서의 Intel TurboBoost 모드를 사용하거나 사용하지 않도록<br>설정합니다.                             |
|                                  | • Intel TurboBoost를 활성화함                                                        |
|                                  | 이 옵션은 기본값으로 설정되어 있습니다.                                                          |
| Active Cores                     | 이 설정을 사용하면 운영 체제에서 사용 가능한 CPU 코어의 개수<br>를 변경할 수 있습니다.                           |
|                                  | • All Cores(모든 코어) - 기본값<br>• 1                                                 |
| Enable C-State Control           | 추가 프로세서 절전 상태를 활성화 또는 비활성화할 수 있습니다.                                             |
|                                  | • C 상태                                                                          |
|                                  | 이 옵션은 기본값으로 설정되어 있습니다.                                                          |

## 전원 관리

#### 표 35. 전원 관리

| 화 또는 비활성화할 수 |
|--------------|
|              |
|              |
|              |
|              |
|              |
|              |
|              |
| -            |

| 옵션                                                       | 설명                                                                                                    |
|----------------------------------------------------------|----------------------------------------------------------------------------------------------------|
|                                                          | 이 옵션은 기본적으로 설정되지 않습니다.                                                                                                    |
| Peak Shift                                               | 운영 체제 환경에서 절전 상태로 들어가지 못하게 차단할 수 있습니다.                                                                                                    |
| Battery Charge                                           | 배터리 충전 모드를 선택할 수 있습니다.                                                                                                    |
| Comgulation                                              | 옵션은 다음과 같습니다:                                                                                                    |
|                                                          | <ul> <li>Adaptive(적응) - 기본값</li> <li>Standard(표준) - 표준 속도로 배터리를 완충합니다.</li> <li>ExpressCharge(고속 충전) - Dell의 고속 충전 기술을 사용하여 짧은 시간 내에 배터리를 충전할 수 있습니다.</li> <li>AC 우선 사용</li> <li>사용자 지정</li> </ul> |
|                                                          | 사용자 정의 충전이 선택된 경우, 사용자 정의 충전 시작 및 사용자 정의 충전 중지 또한 구성할 수 있<br>습니다.                                                                                                    |
|                                                          | (ⅰ 노트: 모든 배터리에 모든 충전 모드를 사용할 수 있는 것은 아닙니다. 이 옵션을 활성화하려면<br>Advanced Battery Charge Configuration(고급 배터리 충전 구성) 옵션을 비활성화합니다.                                                                        |
| Enable Advanced Battery<br>Charge Configuration          | 이 옵션을 사용하면 배터리 수명을 극대화할 수 있습니다. 이 옵션을 활성화하면 시스템에서 비작업<br>시간 중 표준 충전 알고리즘 및 기타 기술을 사용하여 배터리 수명을 향상시킵니다.                                                                                             |
| Block Sleep                                              | 이 옵션은 요구량이 가장 많은 시간에 AC 전력 사용량을 최소화합니다.                                                                                                    |
| Wake on LAN/WLAN                                         | 이 옵션을 사용하면 특별한 LAN 신호로 트리거될 때 꺼짐 상태에서 컴퓨터 전원을 켤 수 있습니다. 대<br>기 상태에서 깨어나는 것은 이 설정은 무관하며 운영체제에서 활성화해야 합니다. 이 기능은 컴퓨터<br>가 AC 전원 공급 장치에 연결되어 있을 때만 작동합니다.                                             |
|                                                          | <ul> <li>Disabled(비활성화) - 기본값 - LAN 또는 무선 LAN에서 대기 모드 해제 신호를 수신하는 경우 특수 LAN 신호로 시스템 전원을 켤 수 없습니다.</li> <li>LAN Only - 시스템이 특별한 LAN 신호로 전원을 켤 수 있습니다.</li> </ul>                                    |
| Enable USB Wake Support                                  | USB 장치가 시스템을 대기 모드에서 재개하도록 설정할 수 있습니다.                                                                                                    |
|                                                          | Enable USB Wake Support                                                                                                    |
|                                                          | 이 옵션은 기본적으로 설정되지 않습니다.                                                                                                    |
| Wake on Dell USB-C<br>dock(Dell USB-C 도킹 시 절<br>전 모드 해제) | <b>Wake on Dell USB-C Dock(Dell USB-C 도킹 시 절전 모드 해제)</b> 이 활성화된 경우 Dell USB-C Dock을<br>연결하면 시스템이 대기 모드에서 재개합니다.                                                                                    |
| Wireless Radio Control                                   | 활성화된 경우, 이 기능은 유선 네트워크에 대한 시스템의 연결을 감지하고 이후에 선택된 무선 라디<br>오를 비활성화합니다.                                                                                                    |
|                                                          | <ul> <li>WLAN 라디오 제어</li> <li>WWAN 라디오 제어</li> </ul>                                                                                                    |
| 인텔 Speed Shift<br>Tashnalagu                             | 인텔 Speed Shift 기술을 활성화 또는 비활성화할 수 있습니다.                                                                                                    |
| rechnology                                               | • Enabled(활성화됨) - 기본값                                                                                                    |
| Force Lpm And Aspm Off                                   | 제조 모드에서 SATA/USB 전원 부족 모드 및 ASPM(Active State Power Management)을 강제 종료합니<br>다.                                                                                                    |

# 무선 옵션

### 표 <mark>36.</mark> 무선

| 옵션                     | 설명                                  |
|------------------------|-------------------------------------|
| Wireless Switch        | 무선 스위치가 제어할 수 있는 무선 장치를 설정할 수 있습니다. |
|                        | 옵션은 다음과 같습니다:                       |
|                        | WLAN     Bluetooth                  |
|                        | 기본적으로 모든 옵션이 활성화됩니다.                |
| Wireless Device Enable | 내장형 무선 장치를 활성화 또는 비활성화할 수 있습니다.     |
|                        | 옵션은 다음과 같습니다:                       |
|                        | • WLAN                              |

Bluetooth

기본적으로 모든 옵션이 활성화됩니다.

## POST 동작

#### 표 37. POST 동작

| 옵션                      | 설명                                                                                                    |
|-------------------------|----------------------------------------------------------------------------------------------------|
| 숫자 잠금 사용                | 이 옵션은 시스템 부팅 시 Numlock 기능을 활성화할지 여부를 지정합니다.                                                                               |
|                         | 이 옵션은 기본적으로 설정됩니다.                                                                                                    |
| 어댑터 경고 사용               | 특정 전원 어댑터 사용 시 시스템 설정(BIOS) 경고 메시지를 활성화 또는 비활성화할 수 있습니다.                                                                  |
|                         | • Enable Adapter Warnings(어댑터 경고 활성화) - 기본값                                                                               |
| Extended BIOS POST Time | 추가 사전 부팅 지연을 생성할 수 있습니다.                                                                                                  |
|                         | 다음 옵션 중 하나를 클릭합니다.                                                                                                    |
|                         | • 0 seconds(0초) - 기본값                                                                                                    |
|                         | • 5至<br>• 10초                                                                                                    |
| Fastboot                | 일부 호환성 단계를 건너뛰어 부팅 속도를 높일 수 있습니다.                                                                                         |
|                         | 다음 옵션 중 하나를 클릭합니다.                                                                                                    |
|                         | • 최소                                                                                                    |
|                         | • Thorough(전체) - 기본값<br>• 자동                                                                                              |
|                         |                                                                                                    |
| Fn Lock Options         | 핫 키 조합 <fn>+<esc>로 표준 및 보조 기능 간에 F1-F12의 기본 동작을 전환할 수 있도록 합니다. 이<br/>옵션을 비활성화하면 이러한 키의 기본 동작을 동적으로 전환할 수 없습니다.</esc></fn> |
|                         | • Fn Lock(Fn 잠금) - 기본값                                                                                                    |

| 옵션                       | 설명                                                                                                    |
|--------------------------|----------------------------------------------------------------------------------------------------|
|                          | 다음 옵션 중 하나를 클릭합니다.                                                                                                    |
|                          | <ul> <li>장금 모드 해제/표준</li> <li>Lock Mode Enable/Secondary(잠금 모드 활성화/보조) - 기본값</li> </ul>                                                   |
| 전체 화면 로고                 | 이미지가 화면 해상도와 일치하는 경우 전체 화면 로고를 표시할 수 있습니다.                                                                                                |
|                          | • Enable Full Screen Logo(전체 화면 로고 사용)                                                                                                    |
|                          | 이 옵션은 기본적으로 설정되지 않습니다.                                                                                                    |
| Warnings and Errors      | POST 프로세스 중 경고나 오류가 감지될 경우 중지 후 메시지를 표시하여 사용자 입력을 기다리거나,<br>경고 감지 시 계속하고 오류 발생 시에는 일시 중지하거나, 경고나 오류가 감지되어도 계속하는 등 다<br>양한 옵션을 선택할 수 있습니다. |
|                          | 다음 옵션 중 하나를 클릭합니다.                                                                                                    |
|                          | <ul> <li>Prompt on Warnings and Errors(경고 및 오류 프롬프트) - 기본값</li> <li>경고 계속</li> <li>경고 및 오류 계속</li> </ul>                                  |
| MAC Address Pass-Through | 이 기능은 외부 NIC MAC 주소를 시스템에서 선택한 MAC address로 교체합니다.                                                                                        |
|                          | 다음 옵션 중 하나를 클릭합니다.                                                                                                    |
|                          | <ul> <li>Passthrough MAC Address(패스스루 MAC 주소) - 기본값</li> <li>Integrated NIC 1 MAC Address(내장형 NIC 1 MAC 주소)</li> </ul>                    |

비활성화됨

# 가상화 지원

#### 표 38. 가상화 지원

| 옵션                | 설명                                                                                     |
|-------------------|----------------------------------------------------------------------------------------|
| Virtualization    | 이 옵션은 VMM(Virtual Machine Monitor)에서 인텔 가상화 기술이 제공하는 추가 하드웨어 기능을<br>활용할지 여부를 지정합니다.    |
|                   | • Enable Intel Virtualization Technology(인텔 가상화 기술 활성화)                                |
|                   | 이 옵션은 기본값으로 설정되어 있습니다.                                                                 |
| VT for Direct I/O | VMM(Virtual Machine Monitor)에서 직접 I/O용 인텔 가상화 기술이 제공하는 추가 하드웨어 기능<br>을 활성화하거나 비활성화합니다. |
|                   | • Enable VT for Direct I/O(Direct I/O용 VT 활성화)                                         |
|                   | 이 옵션은 기본값으로 설정되어 있습니다.                                                                 |

# 유지관리

### 표 39. 유지관리

| 옵션        | 설명                                                |
|-----------|---------------------------------------------------|
| Asset Tag | 자산 태그가 설정되지 않은 경우 사용자가 시스템 자산 태그를 만들 수 있도록 허용합니다. |

| 옵션                                | 설명                                                                                                    |
|-----------------------------------|----------------------------------------------------------------------------------------------------|
|                                   | 이 옵션은 기본적으로 설정되지 않습니다.                                                                                                    |
| Service Tag                       | 컴퓨터의 서비스 태그를 표시합니다.                                                                                                    |
| Bios Recovery from Hard<br>Drive  | BIOS Recovery from Hard Drive(하드 드라이브에서 BIOS 복구) - 이 옵션은 기본적으로 설정되어 있<br>습니다. 하드 드라이브 또는 외장형 USB 키의 복구 파일에서 손상된 BIOS를 복구할 수 있습니다. |
|                                   | <b>BIOS Auto-Recovery(BIOS 자동 복구)</b> - BIOS를 자동으로 복구할 수 있습니다.                                                                    |
|                                   | <ol> <li>L트: BIOS Recovery from Hard Drive(하드 드라이브에서 BIOS 복구) 필드가 활성화되어 있어<br/>야 합니다.</li> </ol>                                  |
|                                   | Always Perform Integrity Check(항상 무결성 검사 수행) - 부팅 시마다 무결성 검사를 수행합니다.                                                              |
| BIOS Auto-Recovery(BIOS<br>자동 복구) | 사용자 작업 없이 BIOS를 자동으로 복구할 수 있습니다.                                                                                                  |
|                                   | • BIOS 다운그레이드 허용                                                                                                    |
|                                   | 이 옵션은 기본적으로 설정되지 않습니다.                                                                                                    |
| Start Data Wipe                   | 모든 내장형 스토리지 디바이스에서 데이터를 안전하게 지울 수 있습니다.                                                                                           |
|                                   | Wipe on Next Boot                                                                                                    |
|                                   | 이 옵션은 기본적으로 설정되지 않습니다.                                                                                                    |

## 시스템 로그

#### 표 40. 시스템 로그

| 옵션              | 설명                                    |
|-----------------|---------------------------------------|
| Power Event Log | 시스템 설정(Power) 이벤트를 보거나 지울 수 있습니다.     |
| BIOS event Log  | 시스템 설정(BIOS) POST 이벤트를 보거나 지울 수 있습니다. |

# SupportAssist 시스템 해상도

### 표 41. SupportAssist 시스템 해상도

| 옵션                                 | 설명                                                                 |
|------------------------------------|--------------------------------------------------------------------|
| Dell Auto OS Recovery<br>Threshold | 이 옵션은 SupportAssist 시스템 해상도 콘솔 및 Dell OS 복구 툴에 대한 자동 부팅 흐름을 제어합니다. |
|                                    | 아래 옵션 중 하나를 클릭합니다.                                                 |
|                                    | • 꺼짐                                                               |
|                                    | • 1                                                                |
|                                    | • <b>2</b> - 기본값                                                   |
|                                    | • 3                                                                |
|                                    |                                                                    |

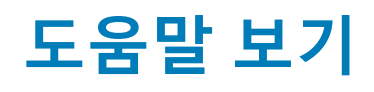

## Dell에 문의하기

#### 노트: 인터넷 연결을 사용할 수 없는 경우에는 제품 구매서, 포장 명세서, 청구서 또는 Dell 제품 카탈로그에서 연락처 정보를 찾을 수 있습니다.

Dell은 다양한 온라인/전화 기반의 지원 및 서비스 옵션을 제공합니다. 제공 여부는 국가/지역 및 제품에 따라 다르며 일부 서비스는 소재 지역에 제공되지 않을 수 있습니다. 판매, 기술 지원 또는 고객 서비스 문제에 대해 Dell에 문의하려면

- 1 **Dell.com/support**로 이동합니다.
- 2 지원 카테고리를 선택합니다.
- 3 페이지 맨 아래에 있는 Choose a Country/Region(국가/지역 선택) 드롭다운 메뉴에서 국가 또는 지역을 확인합니다.
- 4 필요한 서비스 또는 지원 링크를 선택하십시오.